## かんたんメニューforBizの 使い方

|    | 目次                                |  |  |
|----|-----------------------------------|--|--|
| 目次 | 欠••••••2                          |  |  |
| 1. | 画面(メニューボタン)・・・・・・・3               |  |  |
|    | 1-1. ボタン配置と基本操作 ・・・・・・4           |  |  |
| 2. | タップスライド・・・・・・・・・・・・・・・・・・・・・・・・・6 |  |  |
|    | 2-1. タッチパネルの操作方法 ・・・・・7           |  |  |
| 3. | かんたんメニューforBizの電話/                |  |  |
|    | 電話帳・・・・・8                         |  |  |
|    | 3-1. 電話をかける・・・・・・・・・・・・・・・9       |  |  |
|    | 3-2. 電話を取る・・・・・・・・・・・12           |  |  |
|    | 3-3. 履歴から電話をかける・・・・・・13           |  |  |
|    | 3-4. 電話帳から電話をかける・・・・・16           |  |  |
|    | 3-5. 電話帳に登録する ・・・・・・19            |  |  |
| 4. | かんたんメニューforBizのエコモード              |  |  |
|    | 設定 ・・・・・25                        |  |  |
|    | 4-1. エコモードの表示方法 ・・・・・26           |  |  |
| 5. | かんたんメニューforBizのフォント               |  |  |
|    | (文字)サイズ変更・・・・・・・28                |  |  |
|    | 5-1. フォント(文字)サイズの変更 ・・・・29        |  |  |
|    | 5-2. システム文字サイズの変更 ・・・・・31         |  |  |
|    | 5-3. ブラウザ文字サイズの変更 ・・・・34          |  |  |
| 6. | かんたんメニューforBizの地図                 |  |  |
|    | (マップ) ・・・・・38                     |  |  |
|    | 6-1. 地図の表示方法 ・・・・・・39             |  |  |
| 7. | かんたんメニューforBizの                   |  |  |
|    | Bluetooth(R)設定 ······40           |  |  |
|    | 7-1 Bluetooth(B)の設定画面・・・・41       |  |  |

 8. かんたんメニューforBizの不要なア プリを停止・・・・・・44
 8-1. 選択したアプリの停止方法・・・・・45
 8-2. すべてのアプリを一括で

停止する方法 ・・・・・・48

- かんたんメニューforBizの インターネット ・・・・・・50
- 9-1. インターネット(Chrome)の表示方法・51

## 1. 画面(メニューボタン)

## 【KC-01】ボタン配置と基本操作

端末のボタン配置と基本操作について、以下の図で確認してください。

ボタン配置と基本操作

ボタン配置

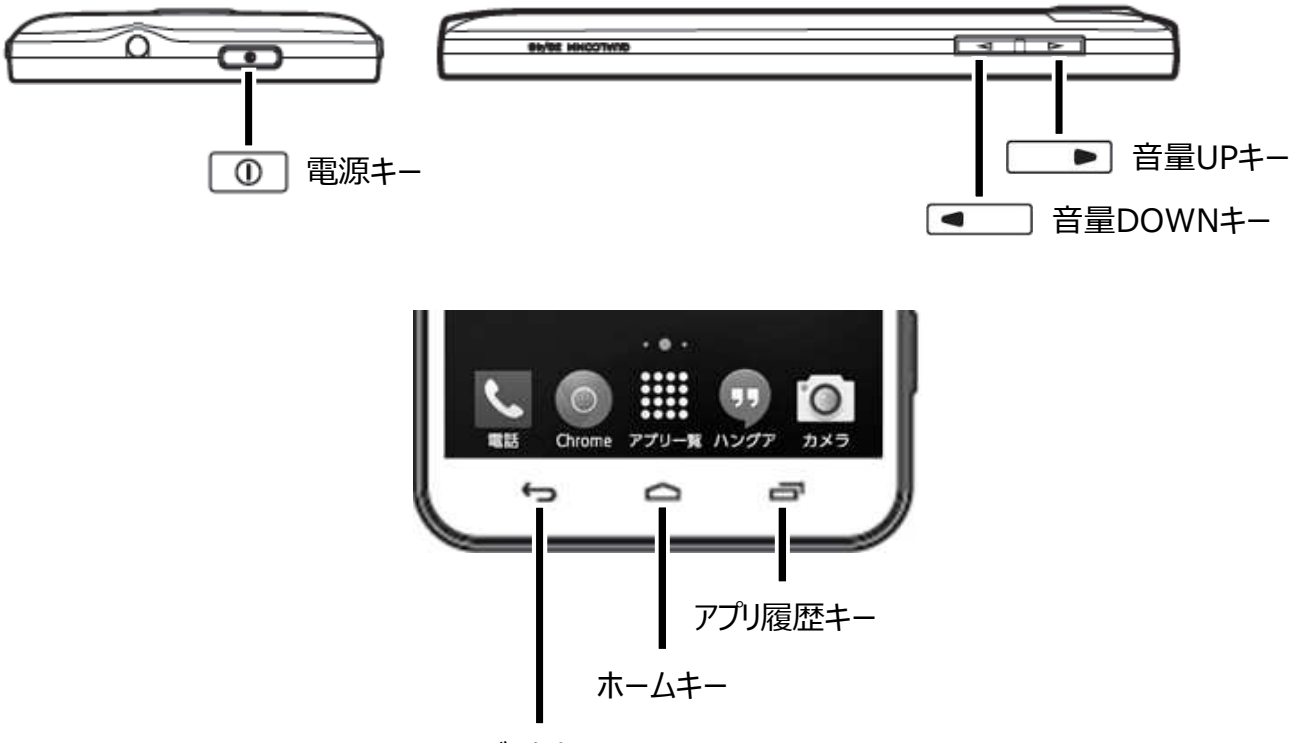

バックキー

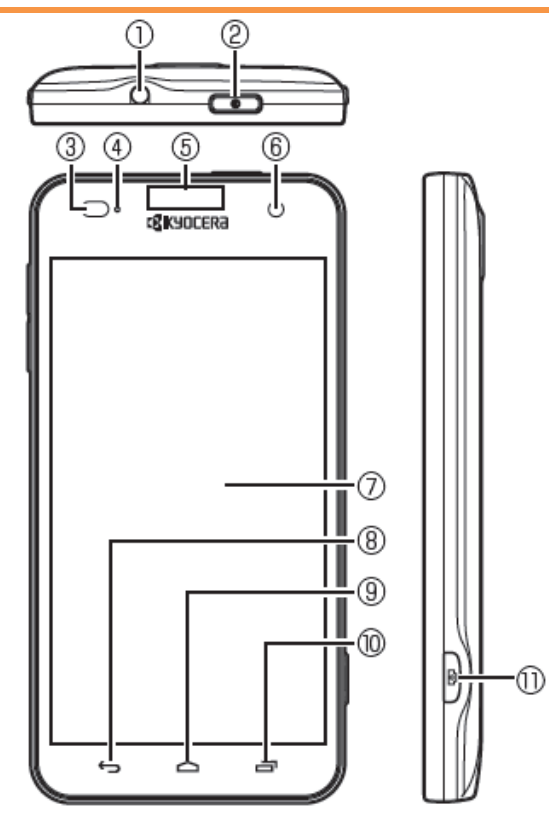

- ①イヤホンマイク端子
- ②電源キー 
  <sup>1</sup> :電源を入れる/切るときな どに使用します。
- ③近接/照度センサー:通話中に顔の接近 を感知し、タッチパネルの誤動作を防止し たり、画面の明るさの自動制御に使用し たりします。
- ④着信/LED
- ⑤受話部(レシーバー):「スマートソニックレ シーバー(R)」で通話中の相手の方の声 が聞こえます。
- ⑥インカメラ(レンズ部)
- ⑦タッチパネル
- ⑧バックキー ・ : 直前の画面に戻ります。 または、ダイアログボックス、オプションメ ニュー、通知パネルなどを閉じます。
- ③ホームキー (四):ホーム画面に戻ります。
   1秒以上押すと、「Google」アプリを起動できます。
- (1)アプリ履歴キー 三:最近使ったアプリを 表示します。

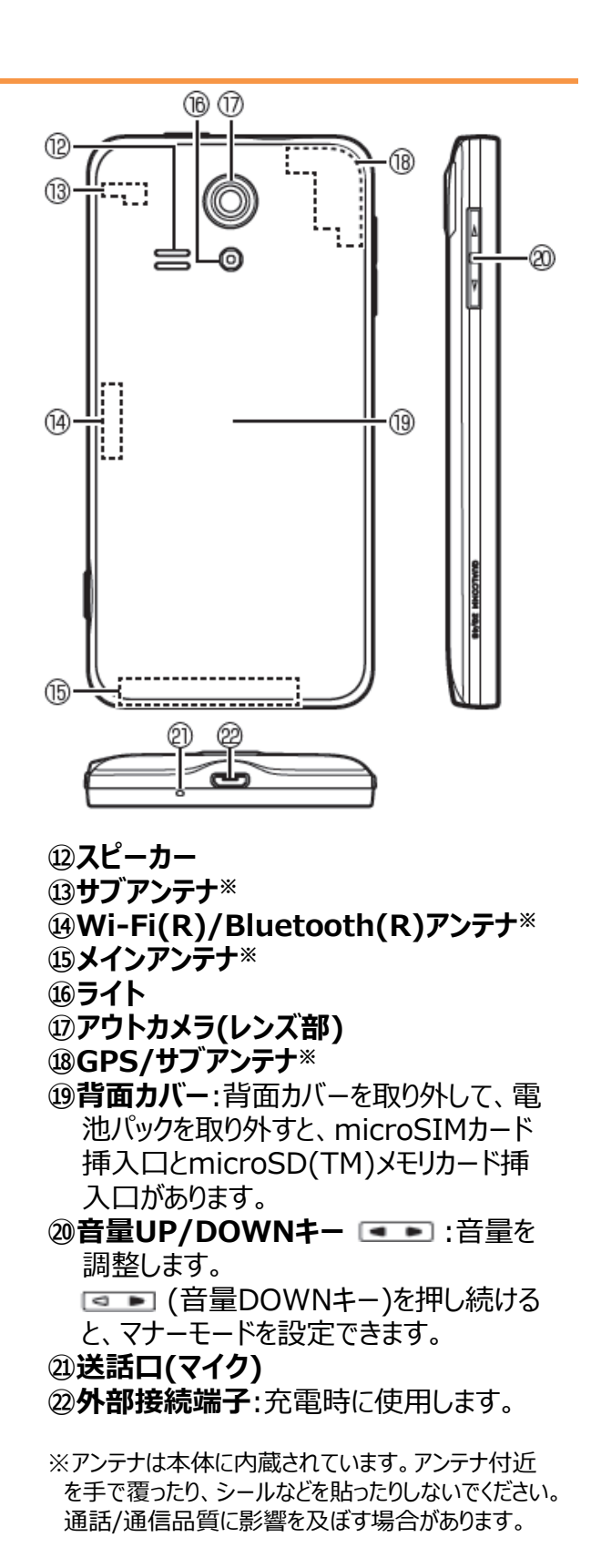

|      | 2. タップスライド                                      |   |
|------|-------------------------------------------------|---|
| 2-1. | タッチパネルの操作方法・・・・・・・・・・・・・・・・・・・・・・・・・・・・・・・・・・・・ | 7 |

## 【KC-01】タップ/スライドの操作方法

タッチパネルの操作方法について、以下の図で確認してください。

#### タッチパネルの操作方法

#### ■タッチパネルの操作方法

#### タップ / ダブルタップ

画面に軽く触れて、すぐ に指を離します。また、 2回連続で同じ位置を タップする操作をダブル タップと呼びます。

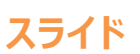

画面内で表示しきれないときなど、画面に軽く触れたまま、目的の方向へなぞります。

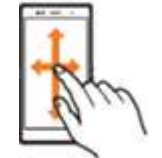

#### ピンチ

2本の指で画面に触れ たまま指を開いたり(ピ ンチアウト)、閉じたり (ピンチイン)します。

#### ロングタッチ

項目などに指を触れた 状態を保ちます。

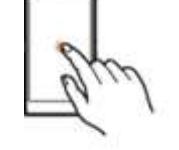

#### フリック(スワイプ)

画面を指ですばやく上 下左右にはらうように操 作します。

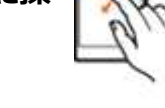

#### ドラッグ

項目やアイコンを移動 するときなど、画面に軽 くふれたまま目的の位 置までなぞります。

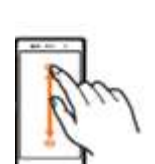

## 3. かんたんメニューforBizの電話/電話帳

| 3-1. | 電話をかける・・・・・・・・・・・・・・・・・・・・・・・・・・・・・・・・・・・・      |
|------|-------------------------------------------------|
| 3-2. | 電話を取る・・・・・・・・・・・・・・・・・・・・・・・・・・・・・・・・・・・・       |
| 3-3. | 履歴から電話をかける・・・・・・・・・・・・・・・・・・・・・・・・・・・・・・・・・・・・  |
| 3-4. | 電話帳から電話をかける・・・・・・・・・・・・・・・・・・・・・・・・・・・・・・・・・・・・ |
| 3-5. | 電話帳に登録する・・・・・・・・・・・・・・・・・・・・・・・・・・・・・・・・・・・・    |

## 【KC-01】かんたんメニューforBizの電話

かんたんメニューforBizの電話、電話帳についてご紹介致します。

#### 電話をかける

#### Android4.4.4

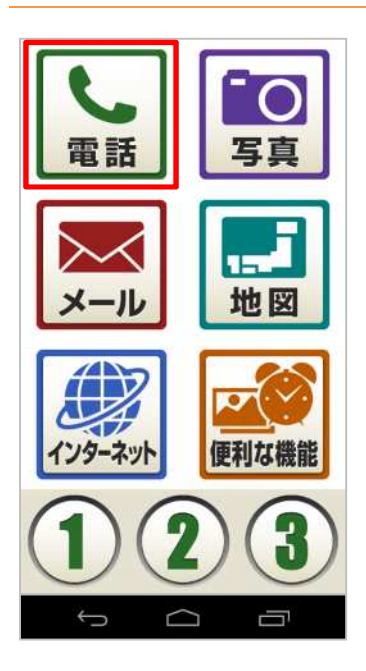

1. 「電話」をタップします。

2. 「電話をかける」をタップします。

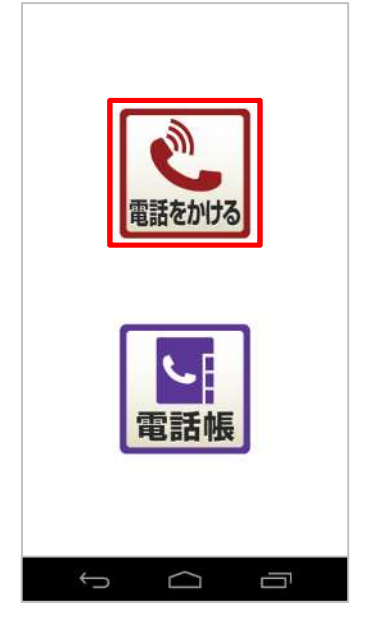

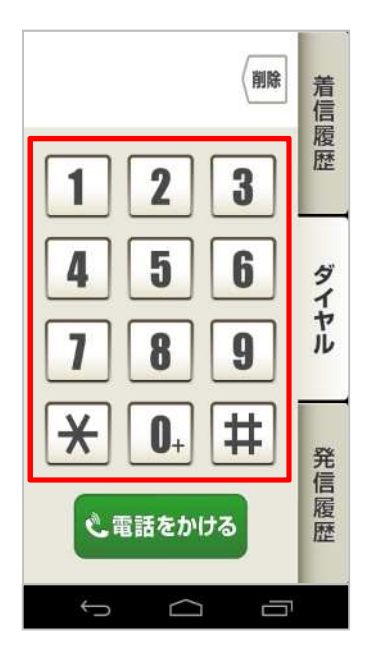

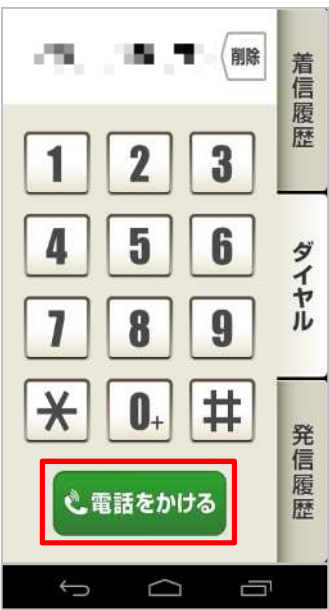

3. 発信先の電話番号をタップします。

4. 「電話をかける」をタップします。

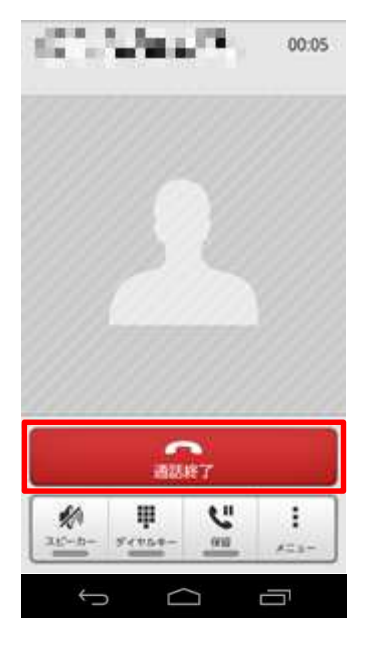

5. 通話終了時は「通話終了」をタップします。

#### 電話を取る

#### Android4.4.4

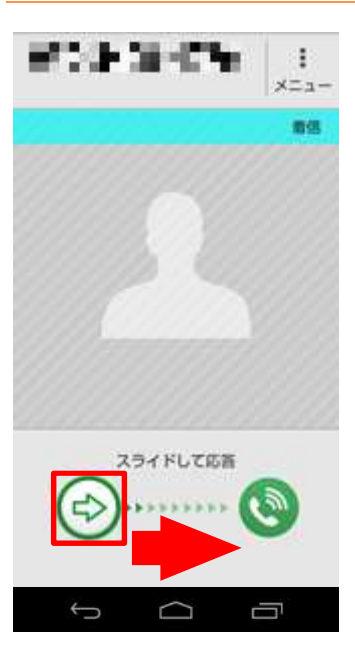

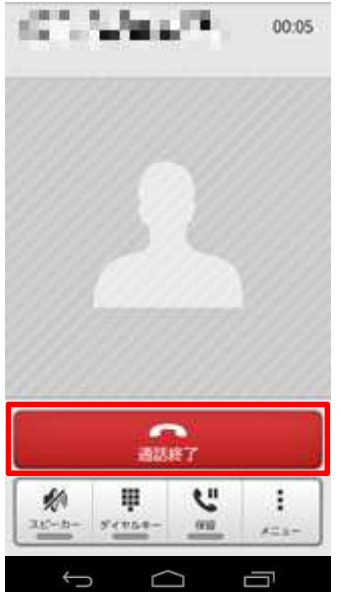

1. 矢印アイコンを右側の受話器アイコンヘスライドします。

2. 通話終了時は「通話終了」をタップします。

#### 履歴から電話をかける

#### Android4.4.4

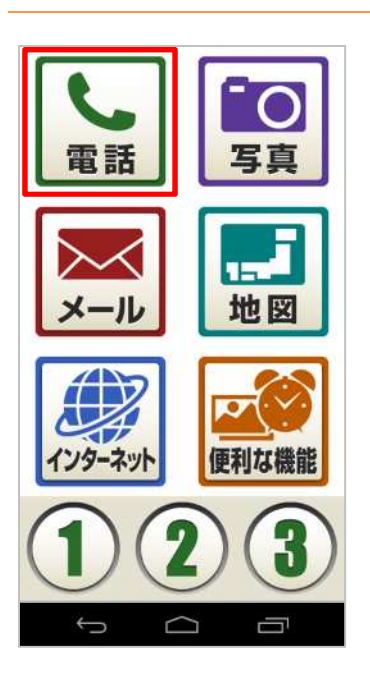

1. 「電話」をタップします。

2. 「電話をかける」をタップします。

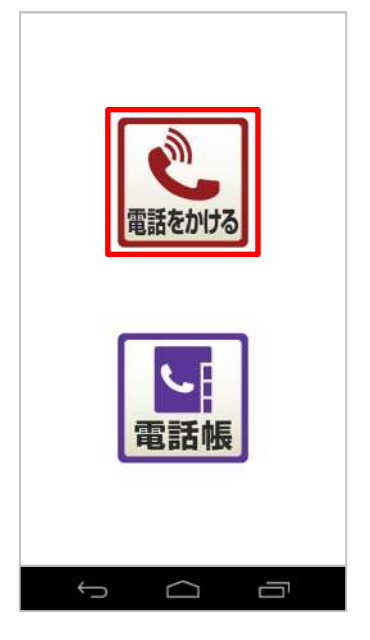

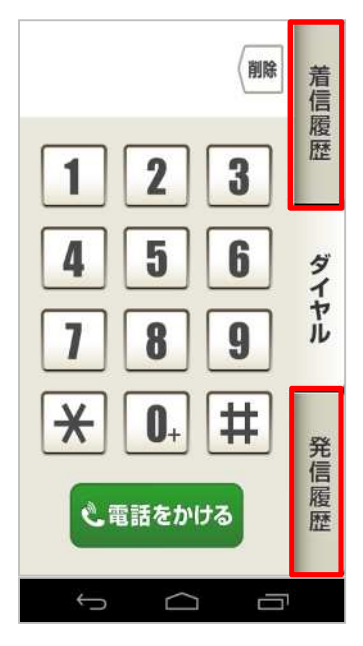

| 04/30 16:43<br>04/30 16:42<br>04/30 16:42 | <b>宿信履歴</b> |
|-------------------------------------------|-------------|
| 04/30 16:42<br>04/30 16:42                | 歴           |
| 04/30 16:42<br>04/30 16:42                | 1000        |
| 04/30 16:42                               |             |
| 04/30 16:42                               | 5           |
| 00000000000000000000000000000000000000    | イヤー         |
| ality is the                              | 10          |
| 04/28 19:37                               |             |
| The Contraction                           | 発信          |
| 04/28 19:32                               | 题题          |
|                                           |             |

3. 「着信履歴」または「発信履歴」をタップします。

4. 履歴から発信したい項目をタップします。

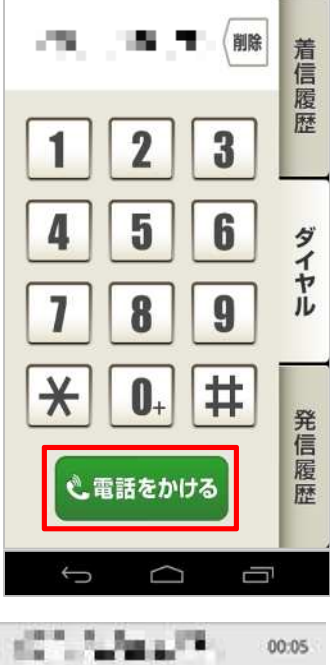

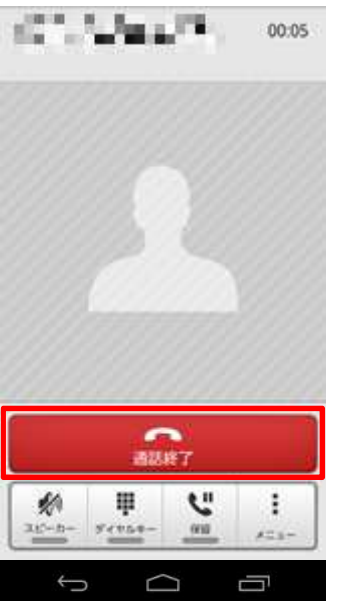

5. 「電話をかける」をタップして発信します。

6. 通話終了時は「通話終了」をタップします。

#### 電話帳から電話をかける

#### Android4.4.4

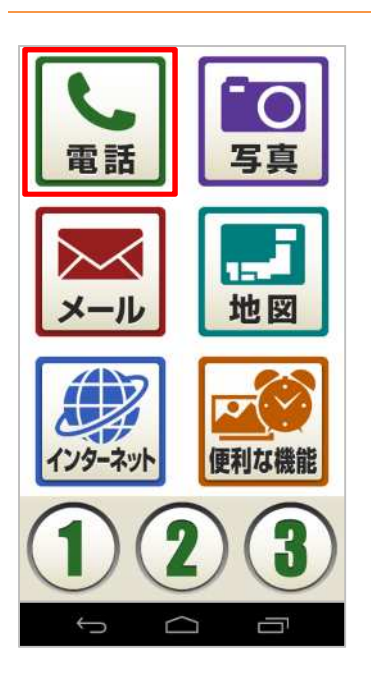

1. 「電話」をタップします。

2. 「電話帳」をタップします。

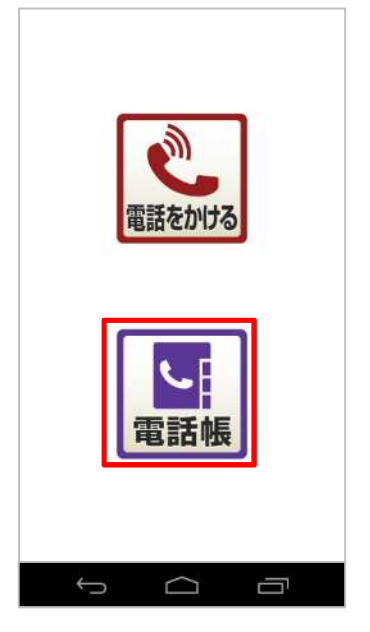

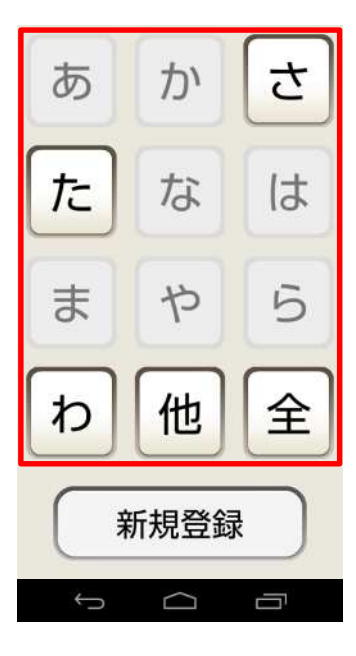

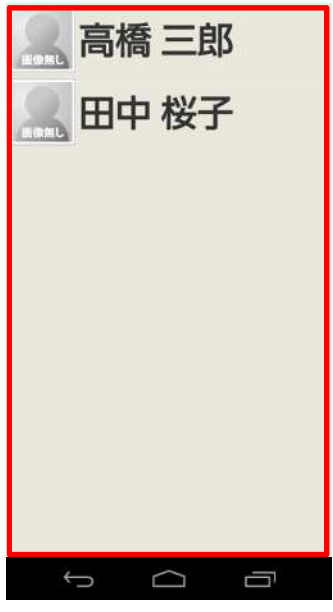

3. 発信したい人の名前の頭文字をタップします。

4. 電話帳に登録している名前が表示されるので、発信したい名 前をタップします。

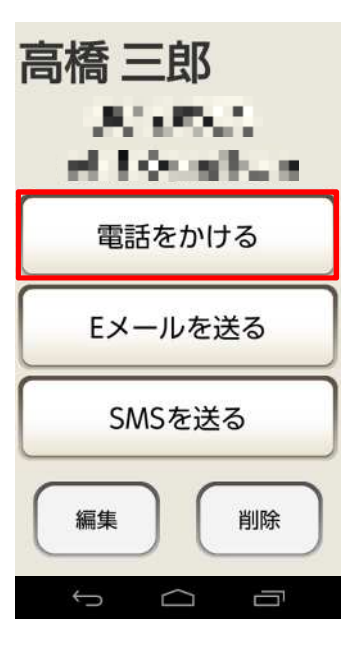

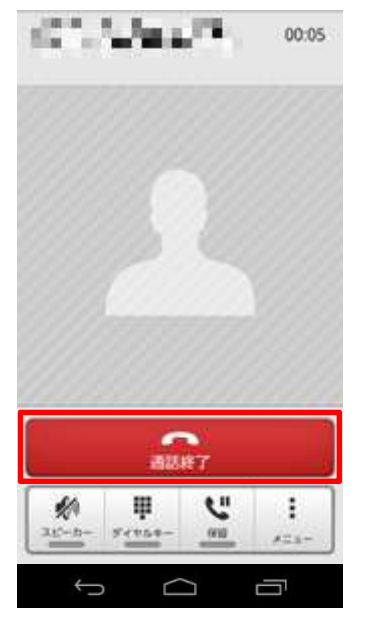

5. 「電話をかける」をタップして発信します。

6. 通話終了時は「通話終了」をタップします。

#### 電話帳に登録する

#### Android4.4.4

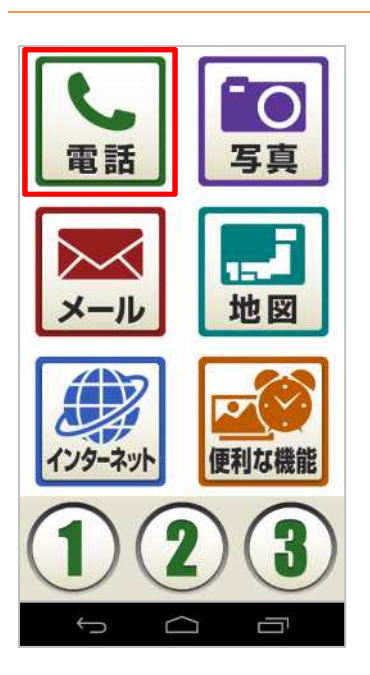

1. 「電話」をタップします。

- 2. 「電話帳」をタップします。

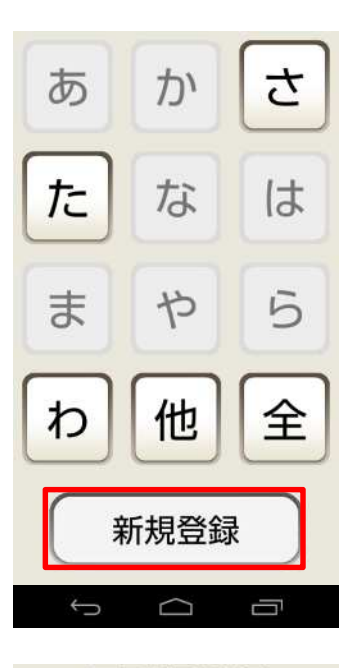

#### 電話帳登録

名前を入力してくださ い

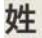

## ここを押して入力

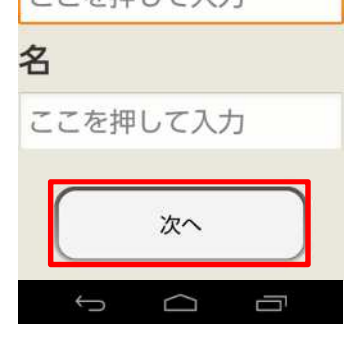

#### 3. 「新規登録」をタップします。

#### 4. 姓、名を入力して「次へ」をタップします。

## ① ご参考 姓または名のみでも登録できます。

#### 電話帳登録

ふりがなを入力してく ださい

#### 姓のふりがな

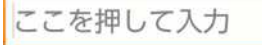

#### 名のふりがな

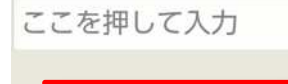

次へ

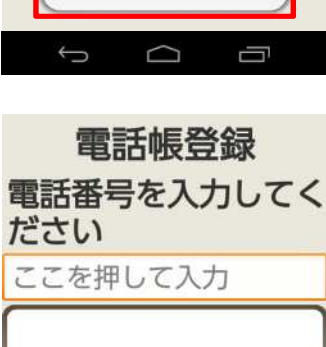

# 着信履歴呼出 発信履歴呼出

5. 姓、名のふりがなを入力して「次へ」をタップします。

#### () ご参考

姓のふりがな、または名のふりがなのみでも登録できます。

#### 6. 登録する電話番号を入力して「次へ」をタップします。

#### () ご参考

「着信履歴呼出」もしくは「発信履歴呼出」をタップし、表示された電話番号をタップすると電話番号が入力されます。

メールアドレスのみ登録したい場合は電話番号は入力せずに 「次へ」をタップします。

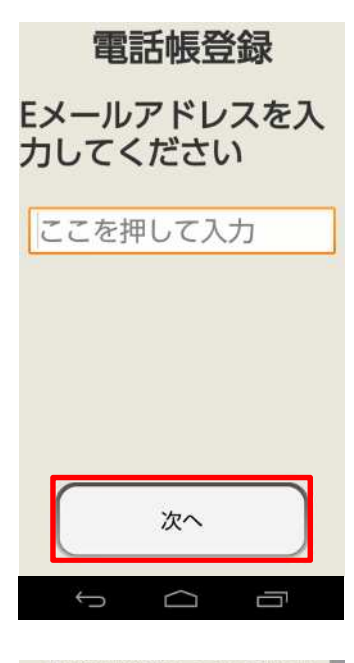

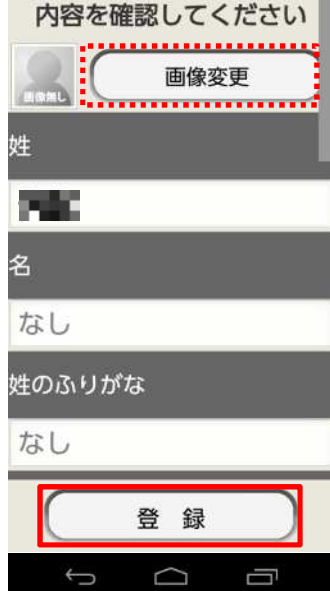

#### 7. メールアドレスを入力して「次へ」をタップします。

#### () ご参考

メールアドレスを登録しない場合は入力せずに「次へ」をタップします。

8. 「登録」をタップします。

#### () ご参考

「画像変更」をタップすると、画像を登録する事ができます。

内容に変更がある場合は、該当項目をタップして入力しなおしま す。

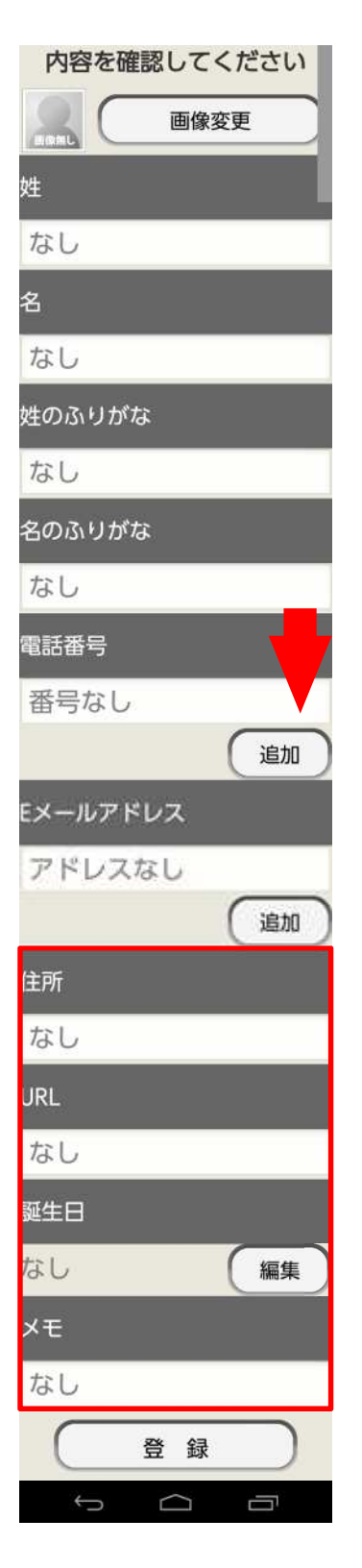

## ご参考

#### 手順8で画面を下にスライドすると住所、URL、誕生日、メモの 追加登録が可能になっています。

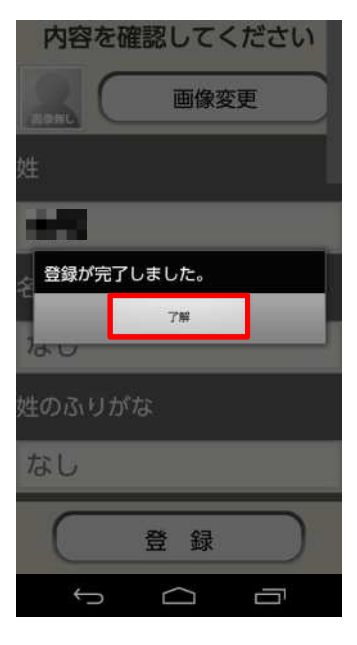

9. 「了解」をタップします。これで電話帳に登録が完了しました。

## 4. かんたんメニューforBizのエコモード設定

## 【KC-01】かんたんメニューforBizのエコモード設定をしたい

エコモードの設定方法をご紹介致します。

エコモードを利用することで、バックライトの消灯時間や画面の明るさを最小値に設定したり、Wi-Fi(R)や Bluetooth(R)接続などをオフにすることで電池の消耗を抑えます。

#### エコモードの表示方法

#### Android4.4.4

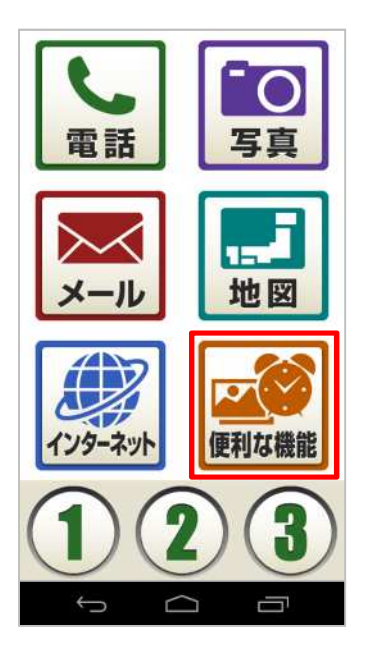

1. 「便利な機能」をタップします。

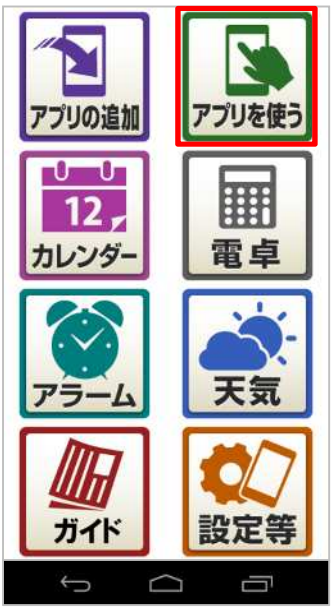

2. 「アプリを使う」をタップします。

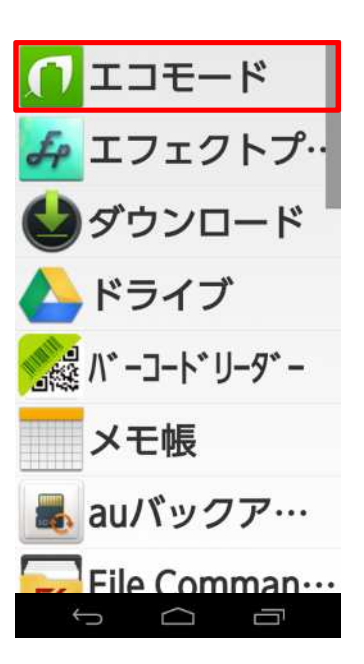

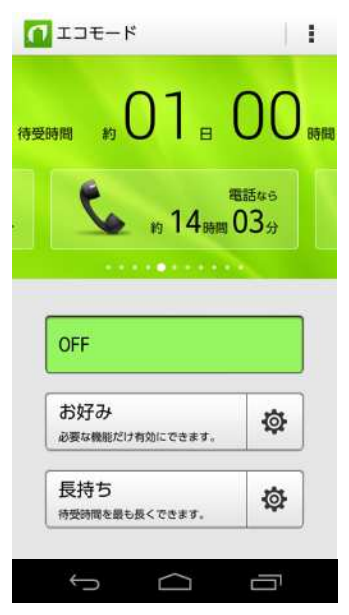

3. 「エコモード」をタップします。

4. 「エコモード」が表示されます。

## 5. かんたんメニューforBizのフォント(文字)サイズ変更

| 5-1. | フォント(文字)サイズの変更・・・・・・・・・・・・・・・・・・・・・・・・・・・・・・・・・・・・ |
|------|----------------------------------------------------|
| 5-2. | システム文字サイズの変更・・・・・・・・・・・・・・・・・・・・・・・・・・・・・・・・・・・31  |
| 5-3. | ブラウザ文字サイズの変更・・・・・・・・・・・・・・・・・・・・・・・・・・・・・・・・・・・・   |

## 【KC-01】かんたんメニューforBizからフォント(文字)サイズ変更をしたい

アプリー覧、メニュー表示、電話帳、ブラウザのフォント(文字)サイズの設定方法をご紹介致します。

#### フォント(文字)サイズの変更

#### Android4.4.4

1. 「便利な機能」をタップします。

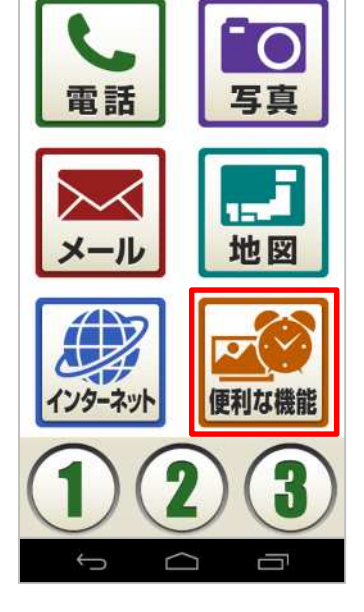

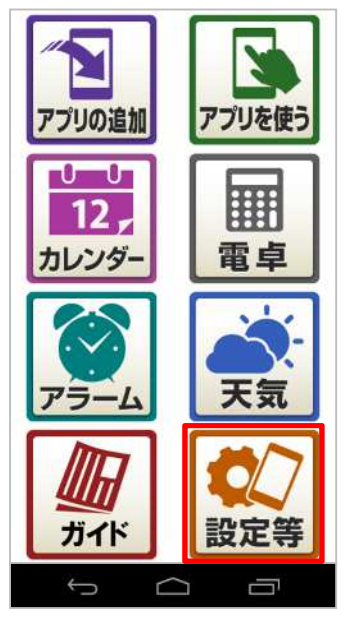

2. 「設定等」をタップします。

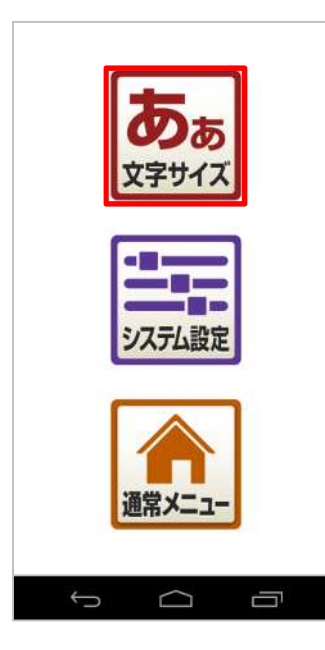

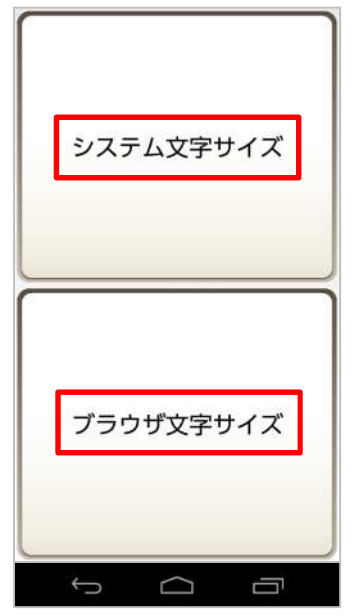

3. 「文字サイズ」をタップします。

4. 文字サイズの選択画面が表示されます。

#### () ご参考

システム文字サイズ:メール、インターネット以外の文字の大きさを 変更します。

ブラウザ文字サイズ:インターネットの文字の大きさを変更します。

#### システム文字サイズの変更

#### Android4.4.4

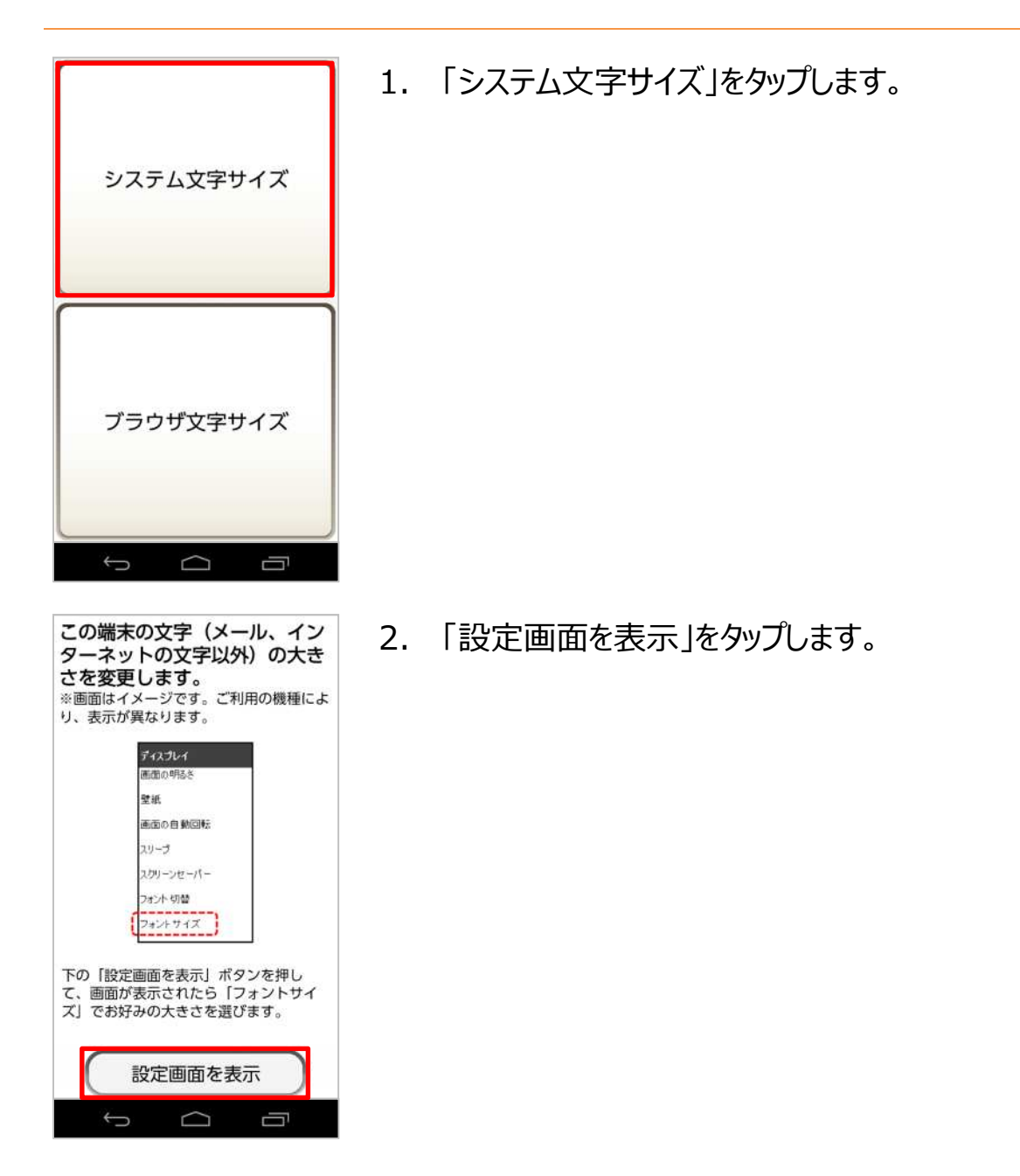

ディスプレイ
 画面の明るさ

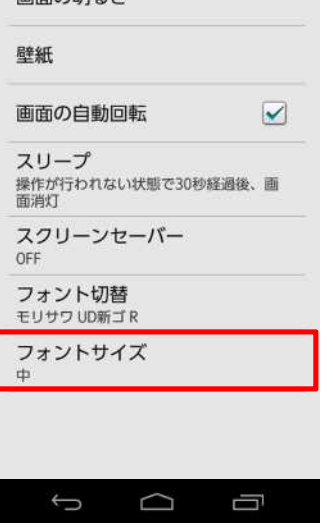

| 小  | 0 |
|----|---|
| ф  | 0 |
| 大  | 0 |
| 極大 |   |

#### 3. 「フォントサイズ」をタップします。

#### ご参考

フォントサイズを表示すると現在設定されているフォントサイズが 表示されます。初期値のフォントサイズは中の状態です。

フォントサイズ「小~極大」のいずれかをタップします。
 ※今回は「極大」に設定します。

#### ご参考

「小~極大」をタップすると選択したフォントサイズのサンプルが画 面上部に表示されます。

| ( 🔯 フォントサイズ                 |                   |
|-----------------------------|-------------------|
| これは見オ<br>S a m p<br>1 2 3 4 | ∑です<br>し e<br>↓ 5 |
| 小                           | $\odot$           |
| 中                           | 0                 |
| 大                           | 0                 |
| 極大                          | ۲                 |
| キャンセル                       | ОК                |
| Ĵ                           | ū                 |

| 画面の明るさ                                |      |
|---------------------------------------|------|
| 壁紙                                    |      |
| 画面の自動回転                               |      |
| <b>スリープ</b><br>操作が行われない状態で<br>過後、画面消灯 | 30秒経 |
| スクリーンセーバ-<br>OFF                      | -    |
| <b>フォント切替</b><br>モリサワ UD新ゴ R          |      |
| フォントサイズ<br><sup>極大</sup>              |      |

## 5. 「OK」をタップします。

6. フォントサイズが変更されました。

#### ブラウザ文字サイズの変更

#### Android4.4.4

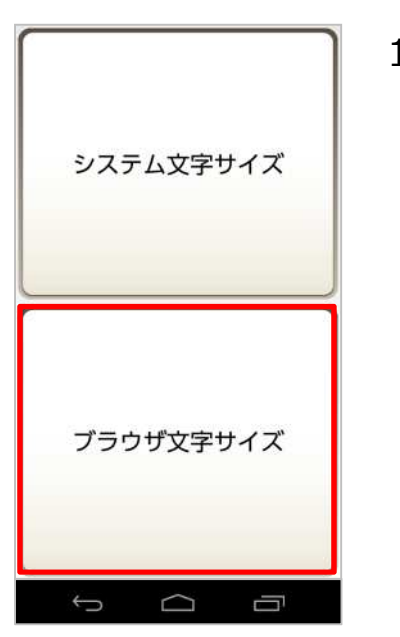

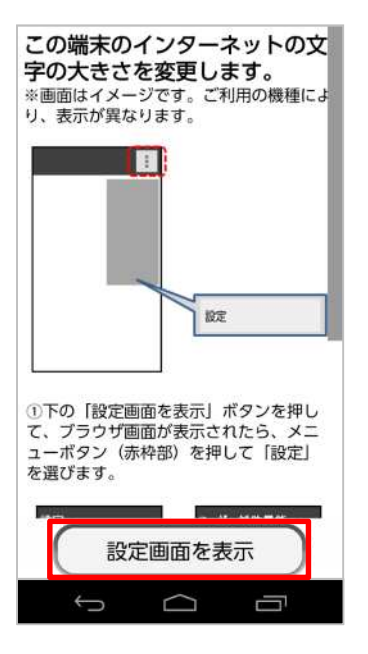

1. 「ブラウザ文字サイズ」をタップします。

2. 「設定画面を表示」をタップします。

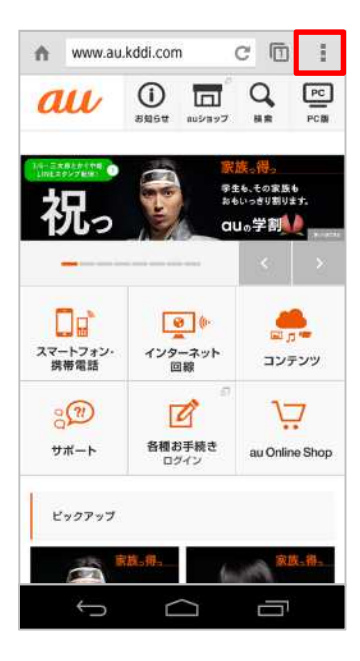

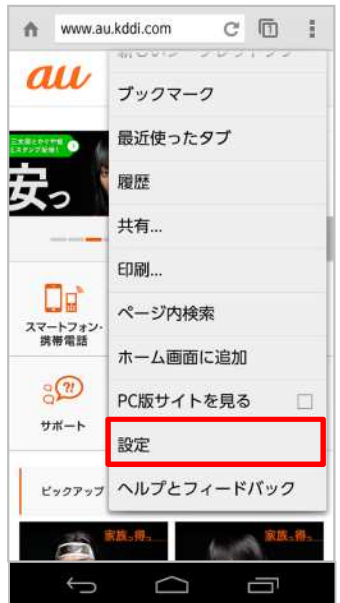

3. 画面右上の赤い囲みをタップします。

4. 「設定」をタップします。

| 基本設定                     |            |   |
|--------------------------|------------|---|
| qac.test.kds             | @gmail.com |   |
| 検索エンジン<br>Google (google | /<br>.com) |   |
| フォームの自<br>ON             | ]動入力       |   |
| パスワードの<br>on             | D保存        |   |
| ホームペーシ<br>ON             | 7          |   |
| 詳細                       |            |   |
| プライバシー                   | -          |   |
| ユーザー補助                   | b          |   |
| コンテンツの                   | D設定        |   |
| 帯域幅の管理                   | 2          |   |
|                          |            | 1 |
| 6                        | $\sim$     | _ |

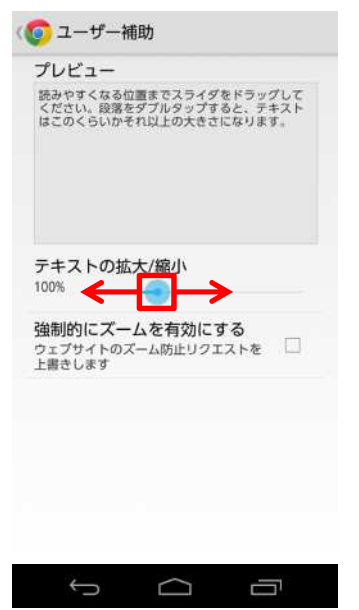

5. 「ユーザー補助」をタップします。

#### 6. 「テキストの拡大/縮小」の赤い囲みを左右にスライドさせます。

① ご参考 ブラウザ文字サイズは5%単位で設定が可能です。

| 基本設定                          |   |
|-------------------------------|---|
| qac.test.kds@gmail.com        |   |
| 検索エンジン<br>Google (google.com) |   |
| フォームの自動入力<br>ON               |   |
| パスワードの保存<br><sup>ON</sup>     |   |
| ホームページ<br>ON                  |   |
| 詳細                            |   |
| プライバシー                        |   |
| ユーザー補助                        |   |
| コンテンツの設定                      |   |
| 帯域幅の管理                        |   |
| <u>2回タッノ</u>                  | 1 |
| $\sim$ $\sim$                 |   |

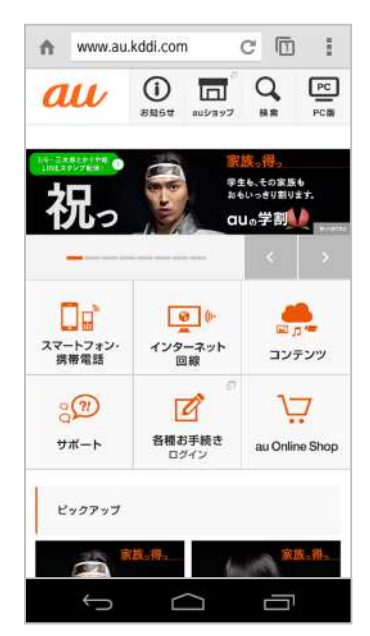

7. 「バック」キーを2回タップします。

8. ブラウザ画面が表示されます。

## 6. かんたんメニューforBizの地図(マップ)

## 【KC-01】かんたんメニューforBizの地図(マップ)を使いたい

地図(マップ)を利用する方法をご紹介致します。

#### 地図の表示方法

#### Android4.4.4

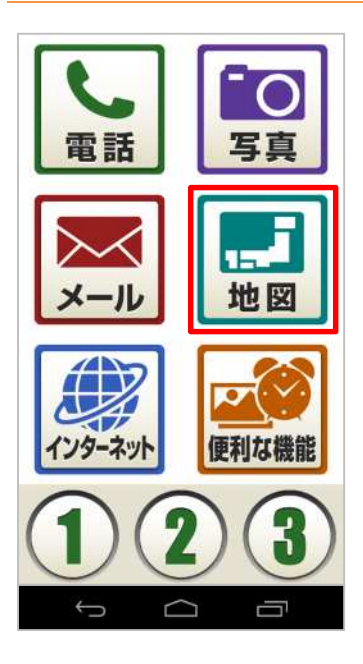

1. 「地図」をタップします。

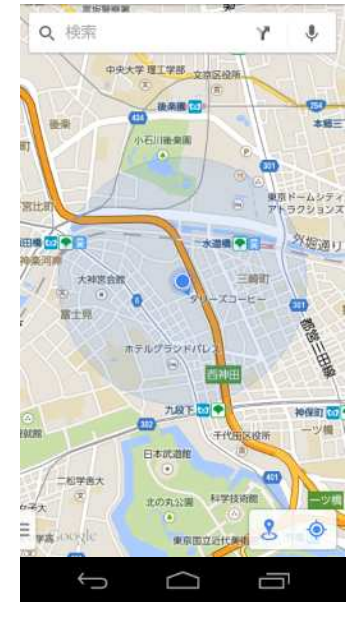

2. 地図(マップ)が起動します。

## 7. かんたんメニューforBizのBluetooth(R)設定

| 7-1  | Bluetooth(R   | の設定画面・・・・・・・・・・・・・・・・・・・・・・・・・・・・・・・・・・・・ | 1          |
|------|---------------|-------------------------------------------|------------|
| / 1. | Diactootii(it |                                           | · <b>T</b> |

## 【KC-01】かんたんメニューforBizのBluetooth(R)設定をしたい

Bluetooth(R)機能の設定方法をご紹介致します。

Bluetooth(R)機能は、パソコンやハンズフリー機器などのBluetooth(R)デバイスとワイヤレス接続できる技術です。Bluetooth(R)デバイスと通信するには、Bluetooth(R)機能をオンにする必要があります。

#### Bluetooth(R)の設定画面

Android4.4.4

#### 🛕 ご注意ください。

- 本製品とほかのBluetooth(R)対応機器とは、見通し距離10m以内で接続してください。周辺の環境や建物の構造によっては、接続距離が極端に短くなることがあります。
- ほかの機器(電気製品、AV機器、OA機器など)から2m以上離れて接続してください。 特に電子レンジ使用時は影響を受けやすいため、必ず3m以上離れてください。
- 本製品のBluetooth(R)機能と無線LAN(Wi-Fi(R))対応機器は同一周波数帯 (2.4GHz)を使用するため、無線LAN対応機器近辺で使用すると、電波干渉が発生し、 通信速度の低下、接続不能の原因になることがあります。その場合は無線LAN対応機 器と離れていただくか、無線LAN機器の電源を切ってBluetooth(R)をご利用ください。

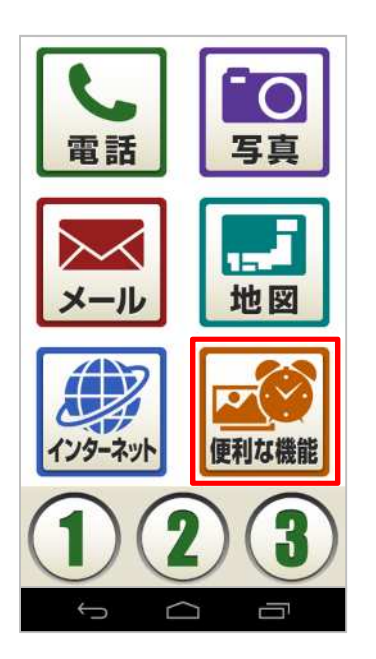

1. 「便利な機能」をタップします。

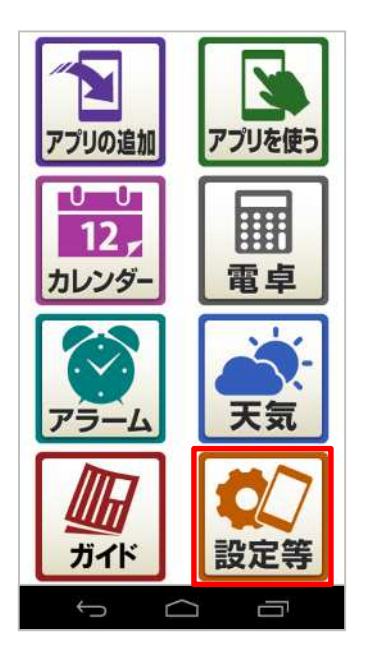

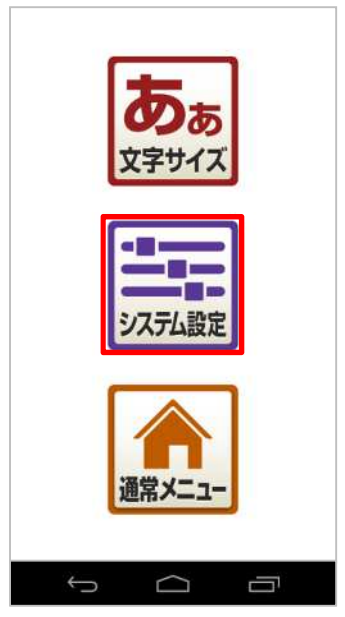

2. 「設定等」をタップします。

3. 「システム設定」をタップします。

| ② 設定        |     |
|-------------|-----|
| プロフィール      |     |
| 🔼 プロフィール    |     |
| 無線とネットワーク   |     |
| 🛜 Wi-Fi     | OFF |
| 😢 Bluetooth | OFF |
| 💽 データ使用量    |     |
| 🚾 その他       |     |
| 端末          |     |
| 🔼 ホーム切替     |     |
| 🌈 通話        |     |
| 🚺 音/バイブ/LED |     |
| 🚺 ディスプレイ    |     |
| 🕕 通知パネル     |     |
| φ           | Ū   |

4. Bluetooth(R)設定画面が表示されます。

## 8. かんたんメニューforBizの不要なアプリを停止

| 8-1. | 選択したアプリの停止方法・・・・・・・・・・・・・・・・・・・・・・・・・・・・・・・・・・45       |
|------|--------------------------------------------------------|
| 8-2. | すべてのアプリを一括で停止する方法・・・・・・・・・・・・・・・・・・・・・・・・・・・・・・・・・・・48 |

## 【KC-01】かんたんメニューforBizの不要なアプリを停止したい

不要なアプリの停止方法をご紹介致します。 実行中のアプリが多い場合、動作が不安定になることがあります。

#### 選択したアプリの停止方法

#### Android4.4.4

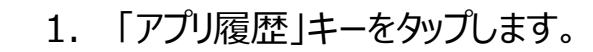

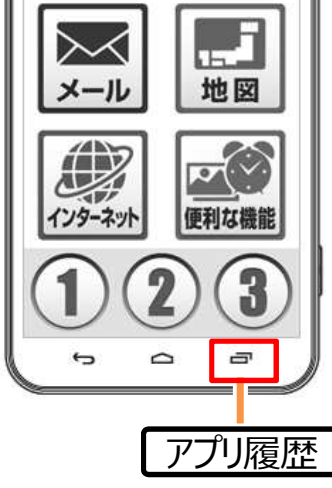

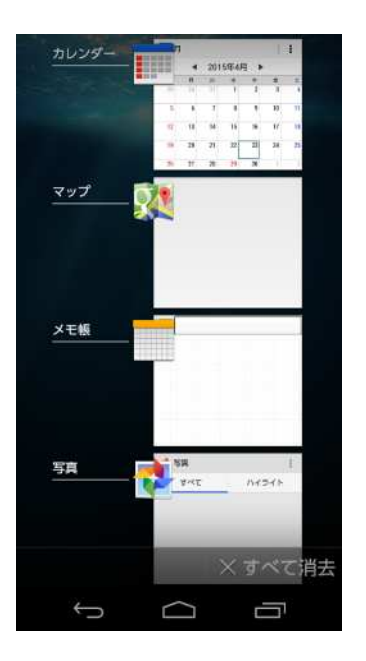

2. 実行中のアプリが表示されます。

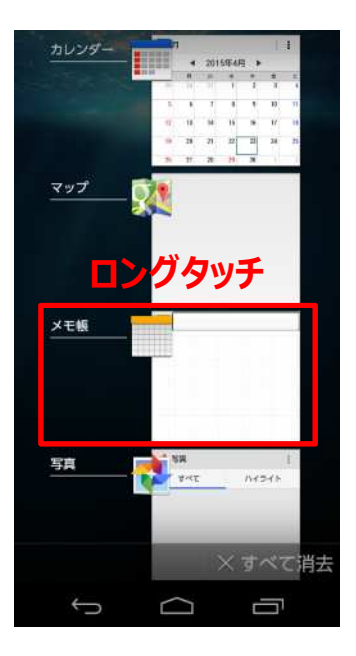

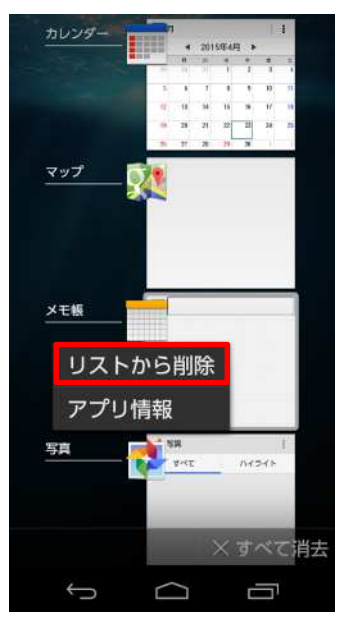

停止したいアプリをロングタッチ(指で長押し)します。
 ※今回は「メモ帳」を停止します。

4. 「リストから削除」をタップします。

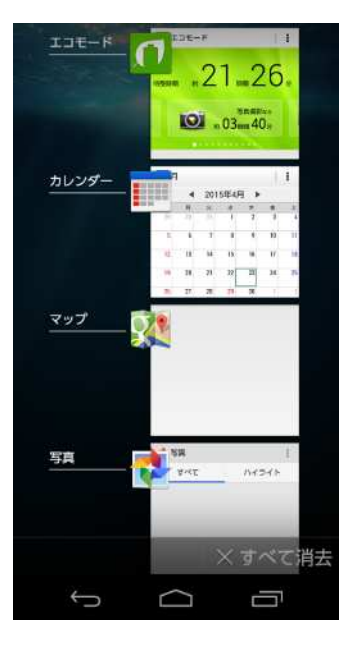

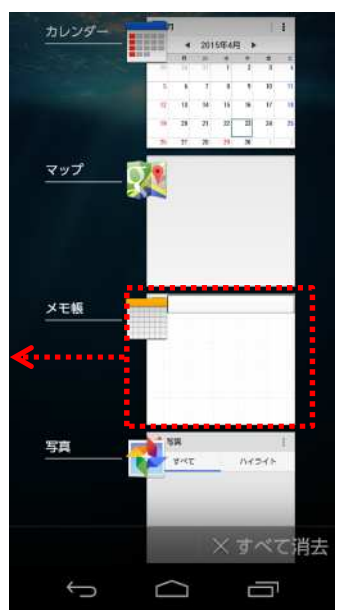

5. 選択した実行中アプリの停止が完了です。

### () ご参考

手順3の際に、左(または右)にスライドさせて停止する方法もあります。

#### すべてのアプリを一括で停止する方法

#### Android4.4.4

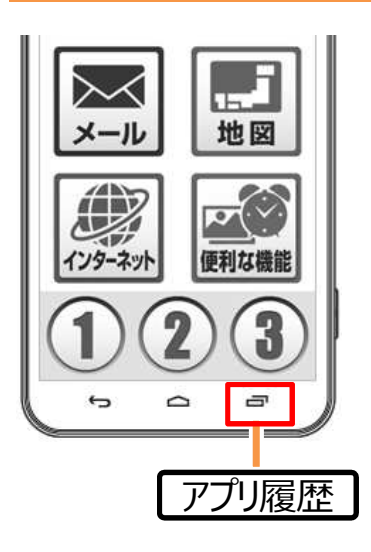

1. 本体下部にある「アプリ履歴」キーをタップします。

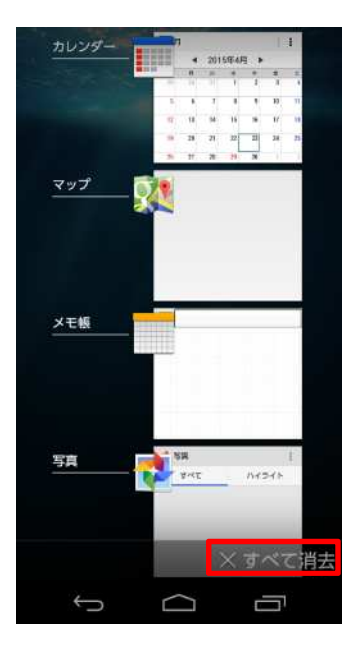

2. 画面右下の「×すべて消去」をタップします。

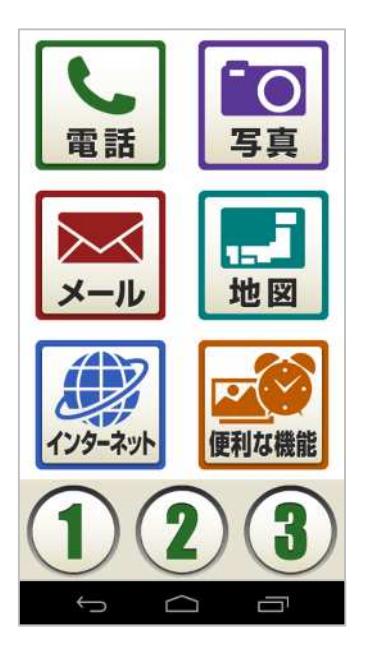

3. すべての実行中アプリの停止が完了すると、自動でかんたんメ ニューforBiz画面に戻ります。

## 9. かんたんメニューforBizのインターネット

| 9-1. 1ノターイット(Unrome)の衣示力法・・・・・・・・・・・・・・・・・・・・・・・・・・・・・・・・・・・・ | 9-1. | インターネット(Chro | ne)の表示方法・・ |  | ••••• | • • • • • • • • • • • • | •••••51 |
|---------------------------------------------------------------|------|--------------|------------|--|-------|-------------------------|---------|
|---------------------------------------------------------------|------|--------------|------------|--|-------|-------------------------|---------|

## 【KC-01】かんたんメニューforBizのインターネット設定

インターネット(Chrome)の表示方法をご紹介致します。

#### インターネット(Chrome)の表示方法

#### Android4.4.4

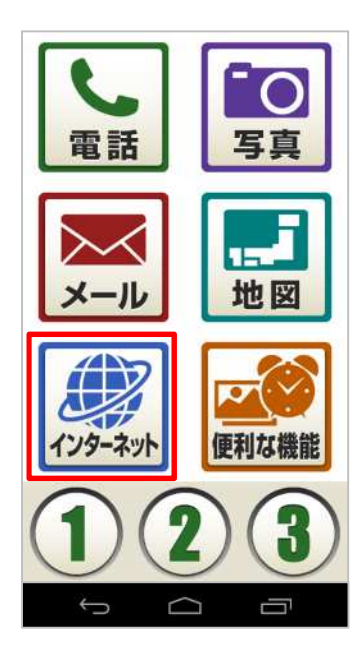

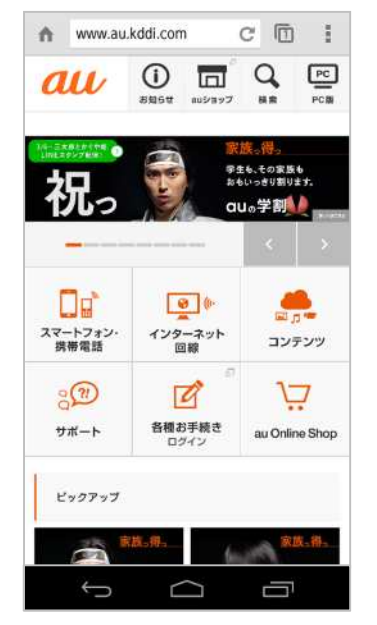

1. 「インターネット」をタップします。

2. インターネット(Chrome)が起動します。